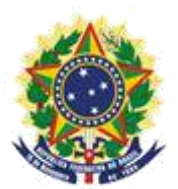

MINISTRY OF ECONOMY NATIONAL INSTITUTE OF INDUSTRIAL PROPERTY GENERAL COORDINATION OF TECHNOLOGY AGREEMENTS

COPY REQUEST SERVICE PROCEDURE MANUAL

Rio de Janeiro 2019

# Table of Contents

| 1 UNDERSTANDING THE COPY SERVICE: | 3  |
|-----------------------------------|----|
| 2 HOW TO REQUEST THE COPY         | 3  |
| 1° STEP:                          | 3  |
| 2° STEP:                          | 7  |
| 3° STEP:                          | 9  |
| 3 ADDITIONAL INFORMATION          | 14 |

### **1 UNDERSTANDING THE COPY SERVICE:**

The Copy request service is a procedure managed by the General Administration of the National Institute of Industrial Property – INPI, which is responsible for forwarding the Applications to the competent areas. Below are guidelines for making your Copy Request.

### **2 HOW TO REQUEST THE COPY**

### <u>1º STEP:</u>

 The user must issue the GRU – Brazilian Federal Revenue Collection Slip, for payment before making the protocol. To issue the GRU, access the INPI website and in "Acesso Rápido" (Quick Access), enter the link Emita a GRU "Issue the GRU", as shown in the following figure (following the instructions for filling it out);

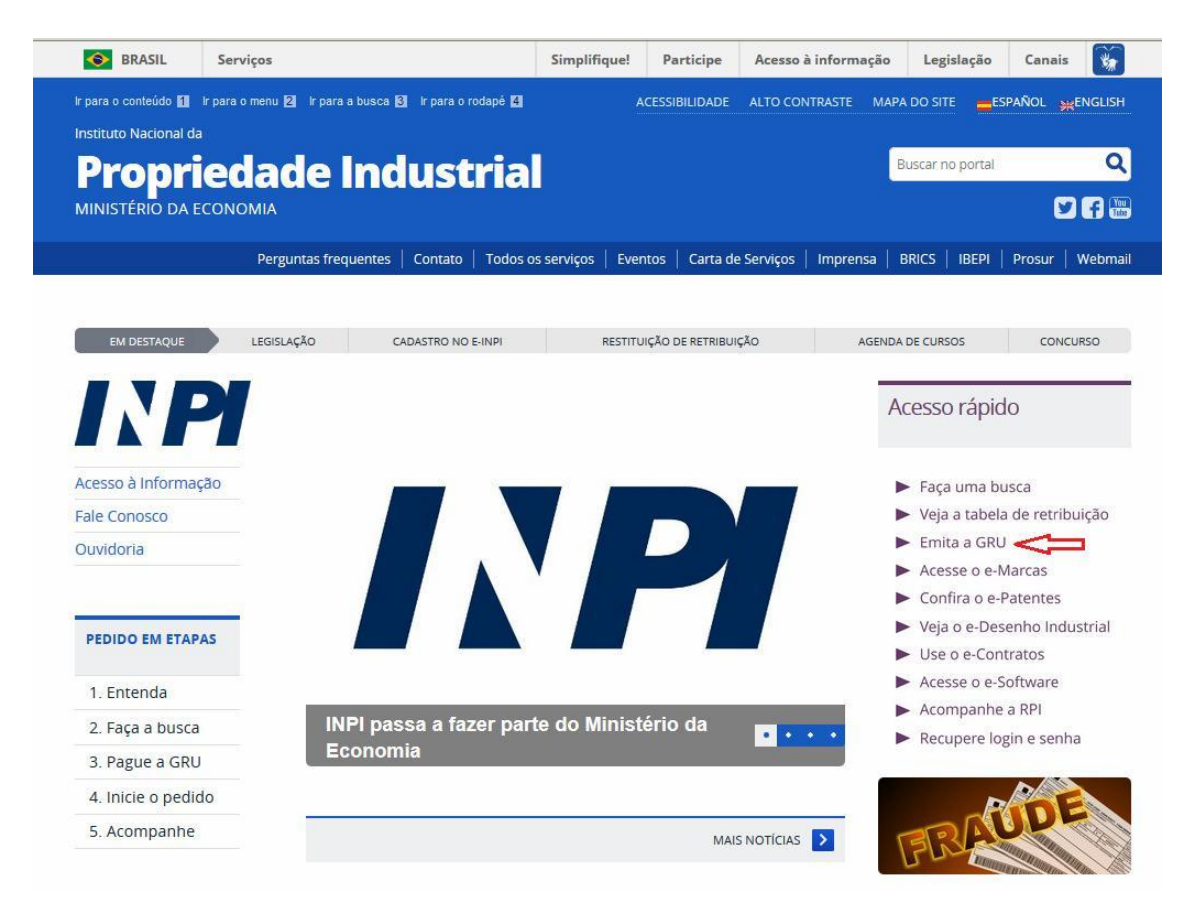

a) The amount paid in the initial GRU only serves up to 4 pages, as described in the INPI Schedule of Fees . When the requested document(s) exceeds 4 pages, it will be made available by the Delivery system, for the login that issued the GRU, letter stating the amount and the number of pages exceeding 4, to be paid through GRU code 800. After the payment of this GRU, a message must be sent through the Contact Us system, directed to Technology Agreements - Formal Requirements Examination, informing the protocol number of the copy request and/or the number of the paid GRU. If the user wishes to know in advance the additional amount to be paid for the excess pages, a message can be sent through Contact Us, stating the process number and what will be requested a copy, in which case the user can send the GRU of code 800 paid with the initial copy requirement.

- After clicking on the link "**Emita a GRU**" (Issue the GRU), a new page will open with the title "**FORMULÁRIO DE LOGIN**" (LOGIN FORM), as shown in the following figure.

| GUIA DE<br>RECOLHIMENTO<br>DA UNIÃO | 🍂 Aumentar Fonte 🛕 Tamanho Normal 🗛 Diminuir Fonte 🌗 Alto Con                                                           |
|-------------------------------------|----------------------------------------------------------------------------------------------------|
| Seja bem-vindo   Sair do Sistema    |                                                                                                    |
|                                     | Formulário de login                                                                                                    |
|                                     | Login                                                                                                    |
|                                     | Acessar >> Cadastre-se aqui<br>Esqueceu a senha? dique aqui                                                             |
|                                     | Alteração de cadastro e emissão de recibo: <b>clique aqui</b><br>Cadastro de cliente por procurador: <b>clique aqui</b> |
|                                     |                                                                                                    |

c) - After entering the login and password, a new page will open to fill out the form, as shown in the following figure.

|              | GUIA DE<br>RECOLHIN | MENTO           | Aumentar Fonte | A Tamanho Normal | A Diminui    | r Fonte | Con |
|--------------|---------------------|-----------------|----------------|------------------|--------------|---------|-----|
|              | DA UNIÃO            |                 |                |                  | Par Continue |         | Com |
| Seja bem-vir | ido                 | Sair do Sistema |                |                  |              |         |     |
| <b>D</b> 1   |                     |                 |                |                  |              |         |     |
| Dados        | do Pro              | curador         |                |                  |              |         |     |
|              | CPF:                |                 |                |                  |              |         |     |
|              | Nome:               |                 |                |                  |              |         |     |
| En           | dereço:             | Rua Silva t     |                |                  |              |         |     |
|              | Cep:                | 20541110        |                |                  |              |         |     |
|              | Cidade:             | Rio de Janeiro  |                |                  |              |         |     |
|              | Estado:             | RJ              |                |                  |              |         |     |
| Es           | critório:           |                 |                |                  |              |         |     |
|              | CNPJ:               |                 |                |                  |              |         |     |
|              |                     |                 |                |                  |              |         |     |
|              |                     |                 |                |                  |              |         |     |
| Dados        | do Clie             | nte 🔍           |                |                  |              |         |     |
|              |                     |                 |                |                  |              |         |     |
|              |                     |                 |                |                  |              |         |     |
| Dados        | do Ser              | viço            |                |                  |              |         |     |
|              |                     |                 |                |                  |              |         |     |
| Tipo de Ser  | viço: 👔             | Selecione       | -              |                  |              |         |     |
|              |                     |                 |                |                  |              |         |     |
| 8            | Serviço:            | Selecione       |                |                  |              |         | -   |
|              |                     |                 |                |                  |              |         |     |
|              |                     |                 | Confirmar      |                  |              |         |     |

- The information related to the Representative's Data is shown according to the registered login.

- To fill in the Customer Data, when clicking on the magnifier symbol, we will do the search for the GRU issuing customer by his corporate name or CNPJ.

|                                          | ano, a busca e realizada respendina os caracteres exatamente como informados. |
|------------------------------------------|-------------------------------------------------------------------------------|
| CPF/CNPJ/NINPI                           | 7 Nome ou Razão Social ?                                                      |
| Pesquise por                             | 33000167000101                                                                |
|                                          | Pesquisar                                                                     |
| io 1 até 1 de 1 linhas                   | Pesquisar                                                                     |
| lo 1 até 1 de 1 linhas<br>CPF/CNPJ/NINPI | Pesquisar                                                                     |

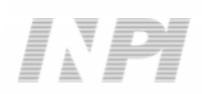

- Service Data, is the service identification information that will be requested from the INPI. In "<u>Tipo de Serviço</u>" (Type of Service), the option "**Administração Geral**" (General Administration) shall be selected, in "<u>Serviço</u>" (Service) select "**Cópia Reprográfica Simples**" (Uncertified Copy) (824) or "**Cópia Reprográfica Autenticada**" (Certified Copy) (825), in "<u>Peticionamento</u>" (Petitioning) indicate "**Eletrônico**" (Electronic), in "<u>Objeto de Petição se</u> <u>Refere a</u>" (Object of Petition Refers to) select "**Transferência de Tecnologia**" (Transfer of Technology), and finally in "<u>Processo Administrativo</u>" (Administrative Proceeding) fill in with the process number of this coordination that you want the copy in BR70XXXXXXXX or XXXXXX format, as shown in the following figure.

| Tipo de Serviço: 👔                  | Administração Geral              |  |
|-------------------------------------|----------------------------------|--|
| Serviço:                            | Cópia reprográfica simples (824) |  |
| Peticionamento:                     | Eletrônico                       |  |
| O objeto da petição<br>se refere a: | Transferência de Tecnologia      |  |
| Processo<br>administrativo: 2       | BR7020XXXXXXXXX                  |  |
| Processo<br>administrativo: 👔       | BR7020XXXXXXXXX                  |  |

- After confirming, the screen with the GRU number and the link for issuing the payment slip will appear, as shown in the following figure.

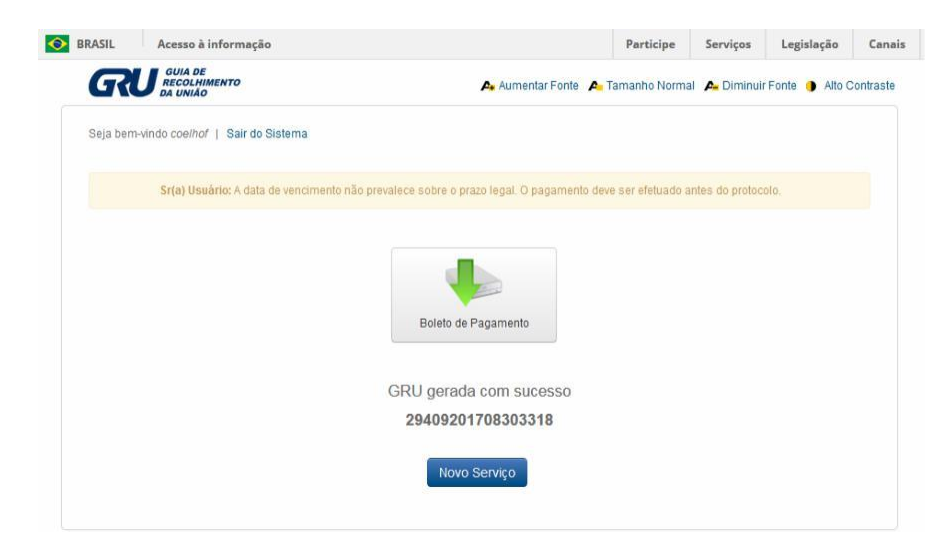

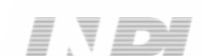

## 2º STEP:

After the procedures of the 1st step and with the payment of the GRU the copy shall be requested in the "**Peticionamento Eletrônico**" (Electronic Petitioning) at the following address:

#### - PETICIONAMENTO.INPI.GOV.BR

- or in the link: https://gru.inpi.gov.br/peticionamentoeletronico/

a) Enter login and password, as shown in the following figure:

| LETRONICO |                      |                  |  |  |  |
|-----------|----------------------|------------------|--|--|--|
|           |                      |                  |  |  |  |
|           |                      |                  |  |  |  |
|           |                      |                  |  |  |  |
|           | Formulá              | rio de login     |  |  |  |
|           | Login                |                  |  |  |  |
|           | Senha                |                  |  |  |  |
|           | Acessar >>           | Cadastre-se aqui |  |  |  |
|           | Esqueceu a Senha? di | que aqui         |  |  |  |
|           |                      |                  |  |  |  |
|           |                      |                  |  |  |  |
|           |                      |                  |  |  |  |

Enter the GRU number, as shown in the following figure:

| ELETRÔNICO                                                                                                    |                                                                                                    | Aumentar Fonte                                         | 🗜 🛕 Tamanho Norm                             | nal 🛕 Diminuir Fonte                                 | Alto Contrast |
|----------------------------------------------------------------------------------------------------|----------------------------------------------------------------------------------------------------|--------------------------------------------------------|----------------------------------------------|------------------------------------------------------|---------------|
| Seja bem-vindo   Sair do Sistema                                                                                                    |                                                                                                    |                                                        |                                              |                                                      |               |
| Sr(a) Usuário,<br>Antes de preencher os dados relativos ao seu P<br>solicitado o serviço a ser efetuado pelo INPLNo<br>procurador ou um procurador do escritório contr | edido ou Petição, são necessários a emissão e o pag<br>caso de estar solicitando a 2ª via do recibo, o mesmo<br>atado. | imento da Guia de Recolhi<br>omente será disponibiliza | mento da União (GRI<br>do se o usuário logad | J), através da qual sera<br>lo for o requerente, seu | 1             |
| Hão possui sua GRU ? gere sua guia aqui                                                                                                    |                                                                                                    |                                                        |                                              |                                                      |               |

- After filling in the GRU number and clicking on "AVANÇAR" (Next), the copy request form will appear with the Applicant Data and Representative Data filled in, and the user must fill in the Copy Reference field, clearly identifying which part(s) of the process is being requested a copy. It is important to highlight that it is necessary to attach (Attached documents field) the power of attorney where one of the parties listed in the contract grants powers to the applicant for the copy and the representative (login) who performed the application protocol, as shown in the following figure.

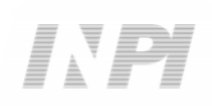

| Referência Fotoc                                          | ópia                                    |                 |                        |            |  |
|-----------------------------------------------------------|-----------------------------------------|-----------------|------------------------|------------|--|
| *Pedido : 👔                                               | BR 702014000251-3                       |                 |                        |            |  |
| Data Depósito:                                            |                                         |                 |                        |            |  |
| Documento, Quantidade<br>específicar) e<br>Ibservações: 👔 |                                         |                 |                        |            |  |
| Documentos ane:<br>Tipo Anexo:                            | xados<br>Selecione                      | Adi             | icionar Anexo          |            |  |
| Declaração de ve                                          | racidade                                |                 |                        |            |  |
| ] Declaro, sob as penas da                                | ei, que todas as informações acima pre: | stadas são comp | letas e verdadeiras.   |            |  |
|                                                           |                                         | << Voltar       | Terminar em outra hora | Avançar >> |  |

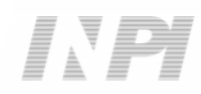

## <u> 3º STEP:</u>

## HOW TO FOLLOW UP ON OR RECEIVE THE COPY

All Copies will be made available electronically through the service **DELIVERY**;

2) The **DELIVERY** Service must be accessed in "**FAÇA UMA BUSCA**" (Search) on the main page of the website;

3) The Copy will be made available for the login that issued the GRU and for the login that performed the protocol in the "**PETICIONAMENTO ELETRÔNICO**" (Electronic Petitioning);

4) Only the login that issued the GRU, you will receive an automatic **email** with the Delivery Notice.

### FOLLOW:

a) In the INPI's portal, access the "Faça uma busca" (Search) icon, as shown in the following figure:

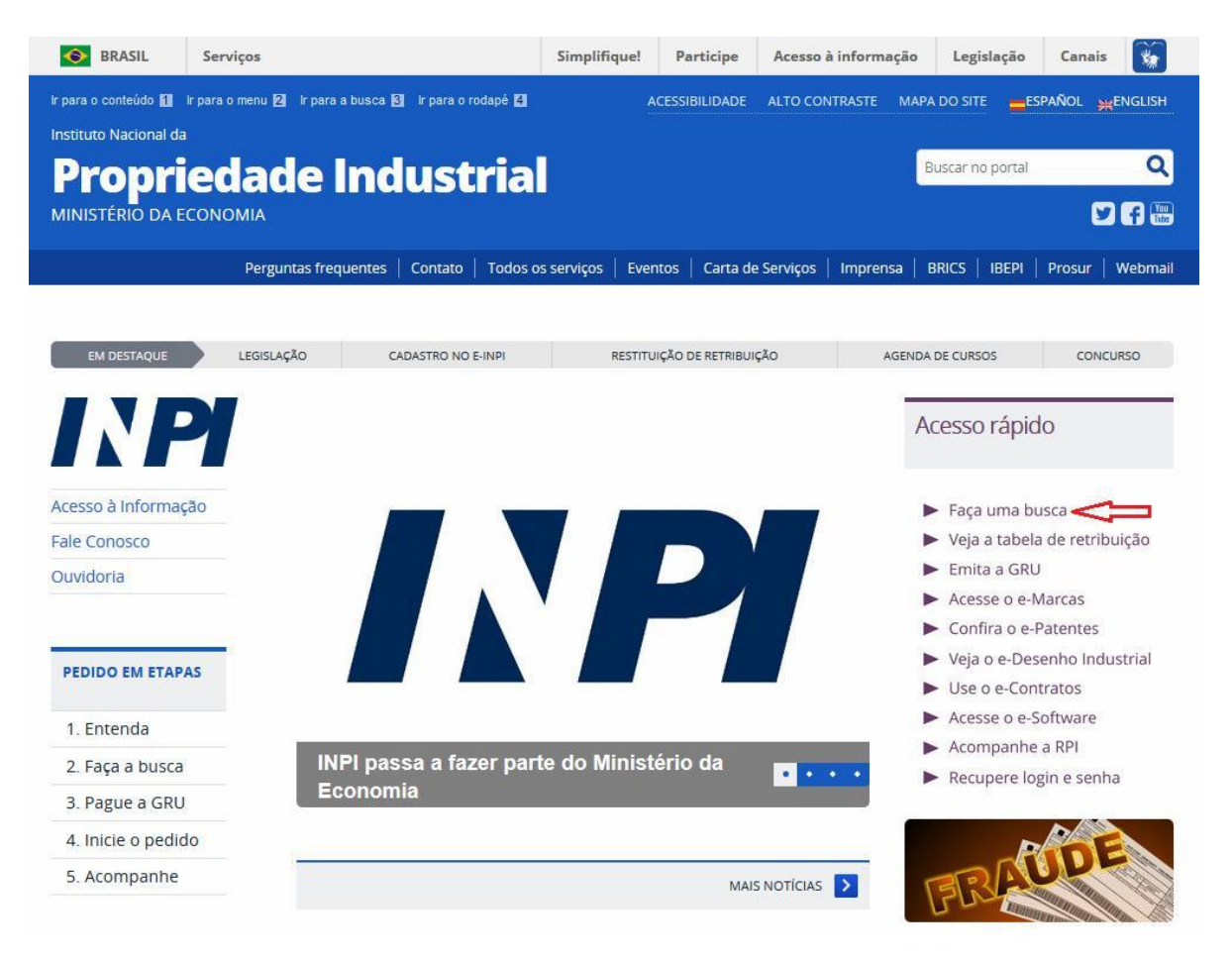

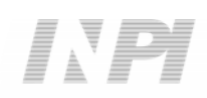

### Copy service request procedures Click on the login

icon, as shown in the following figure:

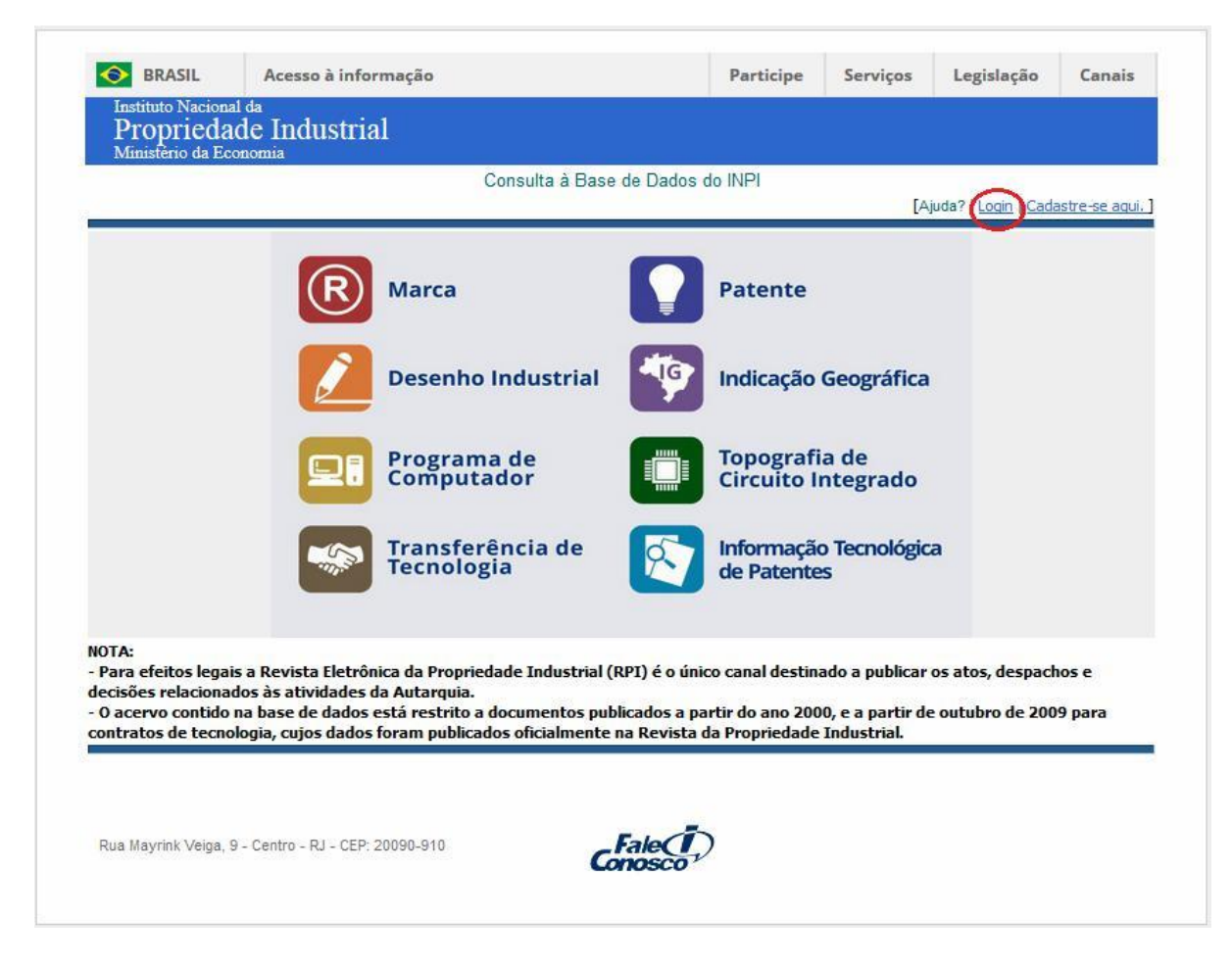

c) Enter the login and password of the user who issued the GRU or performed the protocol, as shown in the following figure:

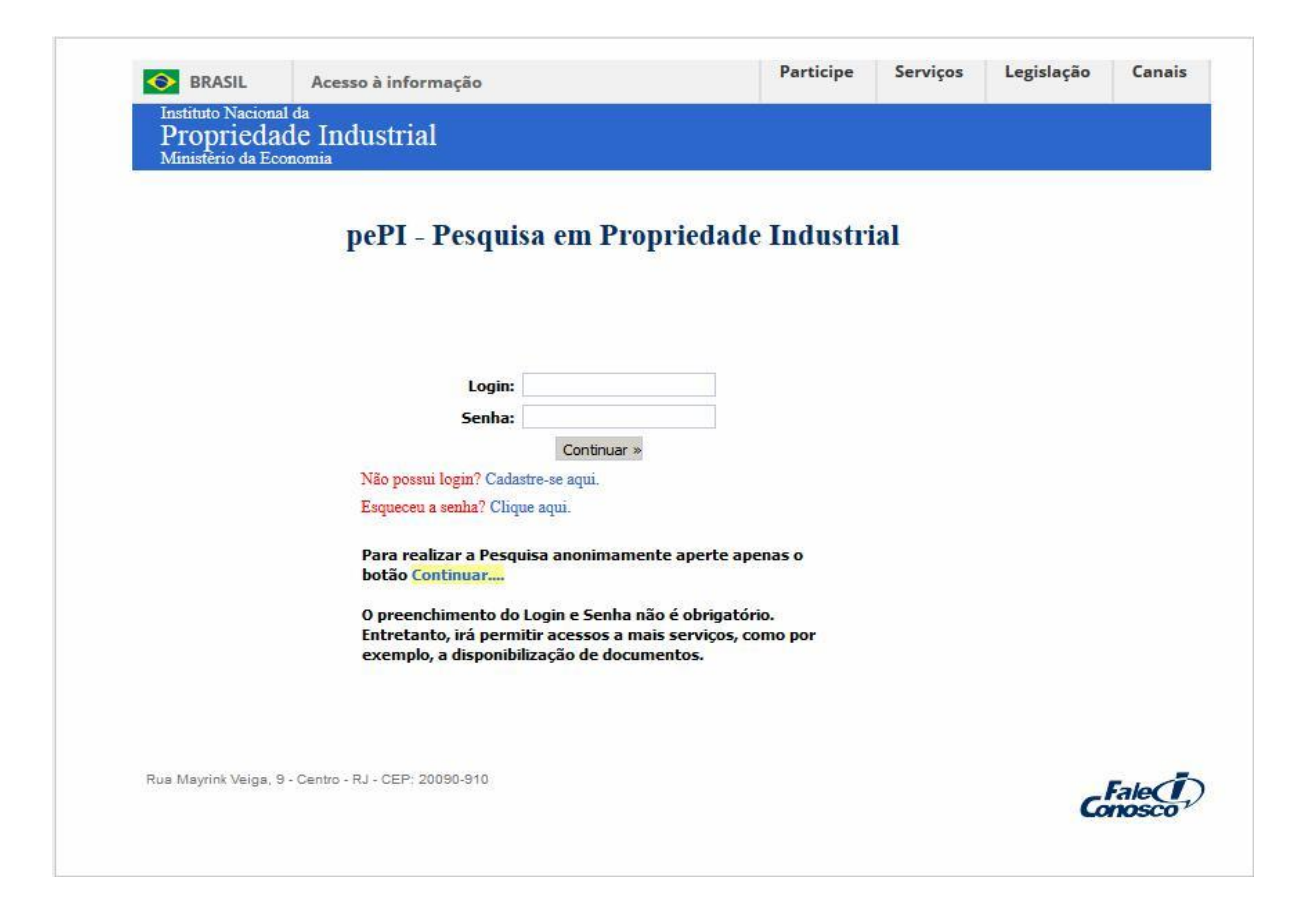

d) Click on the "Transferência de Tecnologia" (transfer of technology) icon, as shown in the following figure:

|                                                             |                                                                   | Consulta à Base                                                                 | de Dados do INPI                                   |                                      |                     |              |
|-------------------------------------------------------------|-------------------------------------------------------------------|---------------------------------------------------------------------------------|----------------------------------------------------|--------------------------------------|---------------------|--------------|
|                                                             |                                                                   |                                                                                 |                                                    | [4                                   | juda?   Login   Cad | astre-se aqu |
|                                                             | R                                                                 | Marca                                                                           | Patent                                             | e                                    |                     |              |
|                                                             |                                                                   | Desenho Industrial                                                              | Indicaçã                                           | io Geográfica                        |                     |              |
|                                                             |                                                                   | Programa de<br>Computador                                                       | Topogra<br>Circuito                                | afia de<br>Dintegrado                |                     |              |
|                                                             |                                                                   | Transferência de<br>Tecnologia                                                  | Informa<br>de Pater                                | ção Tecnológic<br>ntes               | a                   |              |
| OTA:<br>Para efeitos legai                                  | s a Dewista Eletrôn                                               | ica da Propriedade Industrial (                                                 | PPT) é o único canal des                           | tinado a publicar                    | os atos desnad      | 005 8        |
| ecisões relacionad<br>O acervo contido<br>ontratos de tecno | los às atividades d<br>na base de dados e<br>logia, cujos dados f | a Autarquia.<br>está restrito a documentos pul<br>foram publicados oficialmente | licados a partir do ano<br>na Revista da Proprieda | 2000, e a partir d<br>de Industrial. | e outubro de 200    | 9 para       |
|                                                             |                                                                   |                                                                                 |                                                    |                                      |                     |              |
| o acervo contido<br>o acervo contido<br>contratos de tecno  | los as atividades d<br>na base de dados e<br>logia, cujos dados i | a Autarquia.<br>está restrito a documentos pul<br>foram publicados oficialmente | licados a partir do ano<br>na Revista da Proprieda | 2000, e a partir d<br>de Industrial. | e outubro de 200    | 9 para       |

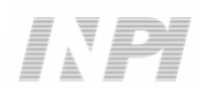

e) Insert the protocol number, as shown in the following figure:

| Instituto Nacion                                               | al da                                                                |                     | _                   |         |                 |                                    | -              |
|----------------------------------------------------------------|----------------------------------------------------------------------|---------------------|---------------------|---------|-----------------|------------------------------------|----------------|
| Proprieda                                                      | de Industrial                                                        |                     |                     |         |                 |                                    |                |
| Ministério da Ec                                               | onomia                                                               |                     |                     |         |                 |                                    |                |
|                                                                |                                                                      | Consulta à E        | Base de Dados       | do INPI | 20.000000000000 |                                    |                |
| Constitution Base                                              | a Contratos I Finitario Conta                                        |                     |                     |         | [ Início   A    | juda?   <u>Login</u>   <u>Cada</u> | istre-se aqui. |
| Consultar por: Das                                             | e contratos   Finalizar Sessao                                       |                     |                     |         |                 |                                    |                |
| -orneça abaixo as cr                                           | naves de pesquisa desejadas. <i>Evit</i>                             | e o uso de frases o | u palavras generica | 88.     |                 |                                    |                |
| L'SQUISK INANSI                                                |                                                                      |                     |                     |         |                 |                                    |                |
| Contenha o Nº do Re                                            | querimento                                                           |                     | 7                   |         |                 |                                    |                |
|                                                                | -                                                                    |                     |                     |         |                 |                                    |                |
| Contenha o Nº de Re                                            | ecolhimento                                                          |                     | 7                   |         |                 |                                    |                |
| da L                                                           | Jnião - GRU <sup>I</sup>                                             |                     |                     |         |                 |                                    |                |
|                                                                |                                                                      |                     |                     |         |                 |                                    |                |
| Contenha o Nº d                                                | lo Protocolo                                                         |                     |                     |         |                 |                                    |                |
|                                                                |                                                                      |                     |                     |         |                 |                                    |                |
|                                                                |                                                                      |                     |                     |         | I               | 1 0 10 1                           | 1000           |
|                                                                | Contenha                                                             |                     |                     |         | no Terr         | mos do Certificado                 |                |
|                                                                | Contenha todas as palavras                                           |                     |                     |         | no Terr         | mos do Certificado                 |                |
| Nº de Processos p                                              | Contenha<br>2<br>por Página : 20                                     |                     |                     |         | no Terr         | mos do Certificado                 |                |
| Nº de Processos p                                              | Contenha<br>2<br>por Página : 20                                     |                     |                     |         | no Terr         | mos do Certificado                 |                |
| Nº de Processos p<br>esquisar » limpar                         | Contenha<br>2<br>por Página : 20                                     |                     |                     |         | no Terr         | mos do Certificado                 |                |
| Nº de Processos p<br>esquisar » limpar                         | Contenha<br>2<br>por Página : 20                                     |                     |                     |         | no Terr         | mos do Certificado                 |                |
| Nº de Processos p<br>esquisar » limpar                         | Contenha<br>2<br>por Página : 20                                     |                     |                     |         | no Terr         | nos do Certificado                 | T              |
| Nº de Processos p<br>esquisar » limpar                         | Contenha<br>2<br>por Página : 20 💌                                   |                     |                     |         | no Terr         | nos do Certificado                 | T              |
| Nº de Processos p<br>esquisar » limpar                         | Contenha<br>2<br>por Página : 20                                     |                     |                     |         | no Terr         | nos do Certificado                 | •              |
| Nº de Processos p<br>esquisar > limpar<br>Rua Mayrink Velga, 1 | Contenha<br>2<br>por Página : 20<br>9 - Centro - RJ - CEP: 20090-910 |                     | <b>Gale</b>         | )       | no Terr         | nos do Certificado                 | T              |

f) Download the Copy by clicking on the Delivery icon, as shown in the following figure:

| Instituto Nacional da<br><u>Propriedade Industrial</u><br>Ministèrio da Economia<br>Consulta<br>» Consultar por: Pesquisa Base Contratos   Finalizar Sessão<br>Tran                                                                                                    | ta à Base de Dados do INPI<br>[Início   Ajuda<br>1                                                                                                    |
|----------------------------------------------------------------------------------------------------|----------------------------------------------------------------------------------------------------|
| Consult.<br>»Consultar por: Pesquisa Base Contratos   Finalizar Sessão<br>Tran                                                                                                    | ta à Base de Dados do INPI<br>[Início   Ajuda<br>1                                                                                                    |
| » Consultar por: Pesquisa Base Contratos   Finalizar Sessão<br>Tran                                                                                                    | [ Inicio   Ajuda<br>1                                                                                                    |
| Tran                                                                                                    |                                                                                                    |
| NO de Desuscimentos popozas                                                                                                    | nsferência de Tecnologia                                                                                                    |
| Nº do Requerimento: 090321                                                                                                    |                                                                                                    |
| Nº do Protocolo: 020090034896                                                                                                    |                                                                                                    |
| Categoria Contratual: FORNECIMENTO DE TECNOLOGIA / SERVIC                                                                                                    | CO DE ASSISTÊNCIA TÉCNICA E CIENTÍFICA                                                                                                    |
| Nome da Cedente: AKER SOLUTIONS AMERICAS INC.                                                                                                    |                                                                                                    |
| País da Cedente: ESTADOS UNIDOS                                                                                                    |                                                                                                    |
| Nome da Cessionária: BRASKEM S/A                                                                                                    |                                                                                                    |
| País da Cessionária: BRASIL(BA)                                                                                                    |                                                                                                    |
| Setor da Cessionária: Fabricação de produtos petroquímicos básic                                                                                                    | cos (20.21-5)                                                                                                    |
| Petições 😡                                                                                                    | $\sim$                                                                                                    |
| Pgo Protocolo Data Img Serviço                                                                                                    | Cliente Delivery Da                                                                                                    |
| 870180164812 18/12/2018 - 824                                                                                                    | BRASKEM S.A.                                                                                                    |
| ▼ 020090034896 09/04/2009 - 400                                                                                                    | BRASKEM S.A.                                                                                                    |
| Publicações 🕼                                                                                                    |                                                                                                    |
| RPI Data RPI Doc Carta Despacho                                                                                                    | Complemento do Despacho                                                                                                    |
| 2466 10/04/2018 184                                                                                                    |                                                                                                    |
| 2088 <b>11/01/2011</b> 350<br>2088 <b>11/01/2011</b> 350<br>Cedente: AKI<br>País da ceder<br>Cessionária:<br>País cessioná<br>Setor: FABRI<br>Natureza do<br>Objeto: FT Fi<br>de produção<br>processamen<br>HASOP do Pa<br>acompanham<br>Moeda de Pa<br>Valor: FT "NI<br>Forma de Paj | (ER SOLUTIONS AMERICAS INC, sucessora por incorporação da AKER SOLUTIONS US INC.<br>inte: ESTADOS UNIDOS<br>BRASKEM S/A.<br>ária: BRASIL<br>ICAÇÃO DE PRODUTOS PETROQUÍMICOS BÁSICOS<br>documento: Contrato de 23/03/2009<br>Fornecimento da tecnologia para conversão de duas plantas de MTBE em plantas conjuntas<br>o de MTBE/ETBE, implantação do Pacote de Engenharia Básica e aumento da capacidade de<br>nto da matéria prima C4 em 10% (dez por cento); SAT Serviços de consultoria e revisão<br>acote de Engenharia Básica, inspeção e fiscalização das palntas, assistência à partida e<br>nento dos testes de garantia Alterção do item "Cedente"<br>agamento: DOLAR DOS ESTADOS UNIDOS<br>IHIL" SAT "NIHIL"<br>igamento: Taxa/dia de US\$ 1,600.00 |

Dados atualizados até 15/01/2019 - Nº da Revista: 2506

## **3 ADDITIONAL INFORMATION**

For more information, use the Contact Us System at <u>http://faleconosco.inpi.gov.br/faleconosco/</u>, selecting the subject "Contratos de Tecnologia" (Technology Agreements) – "Exame Formal" (Formal Requirements Examination), as shown in the following figure:

| Denun                                        | cias, sugestoes, elogios e<br>devem ser encami                                           | e reclamações de ultima instancia<br>nhadas à <u>Ouvidoria</u> .                                                           |
|----------------------------------------------|------------------------------------------------------------------------------------------|----------------------------------------------------------------------------------------------------|
| Para recuperar logi<br>Problemas nos si      | Ate<br>n, senha, número da Guia<br>cadastrais, direcione a m<br>stemas eletrônicos do IN | nção!<br>de Recolhimento da União (GRU) e alteraçõ<br>ensagem para Webmaster.<br>PI direcione a mensagem para Informática. |
| Se você já                                   | registrou uma mensagen<br>(Somente mensagens reg                                         | n <b>e deseja acompanhá-la, <u>clique aqui</u>.</b><br>istradas após 02/04/2012]                                           |
| Nome *                                       |                                                                                          | Razão Social                                                                                                    |
|                                              | 5                                                                                        | §                                                                                                    |
| CPF *                                        | CNPJ                                                                                     | Telefone*                                                                                                    |
|                                              |                                                                                          |                                                                                                    |
| Date                                         |                                                                                          | Entrada <sup>36</sup>                                                                                                    |
| Brasil                                       | T                                                                                        | Selecione                                                                                                    |
| Assunto / Área de In<br>Contratos de Tecnolo | iteresse <sup>®</sup><br>ogia - Exame Formal                                             |                                                                                                    |
| Mensagem*                                    | <u> </u>                                                                                 |                                                                                                    |
| Anove (Limite to SMR                         | 4500 caraci                                                                              | eres restantes                                                                                                    |
| Allexo (Linnice de Shib                      | lenhum arruivo selecionar                                                                | to                                                                                                    |
| Escolher arquivo                             | remain arquivo seleciolia                                                                |                                                                                                    |
| Escolher arquivo                             |                                                                                          |                                                                                                    |
| Escolher arquivo                             | io.                                                                                      |                                                                                                    |
| Escolher arquivo                             | io.                                                                                      | /IAR                                                                                                    |